## brother

### ブラザーモバイル印刷 ソフトウェアユーザーズガイド

- •ご使用になる前に必ず本書をお読みください。
- 本書はお読みになった後でも大切に保管し、いつでも手にとって見ることができるように印刷して保管してください。
- •本書の内容と本製品の仕様は、予告なく変更されることがあります。
- 弊社は、本書に記載されている仕様および内容を予告なく変更する権利を留保し、誤植やその他の出版関連の 誤りを含む(ただし必ずしもこれに限定されない)記載内容によって生じた、いかなる損害(間接損害を含む) についても責任は負いません。
- •本書に記載されている画面イメージは、お使いの OSまたはプリンタによって異なる場合があります。

Version 0

### ブラザーモバイル印刷ソフトウェア (Brother MPrint)の使用方法

🖉 このソフトウェアは、PocketJetシリーズでは動作チェック用です。

このセクションでは、ブラザーモバイル印刷ソフトウェア (Brother MPrint) の使用方法について説明しま す。各画像内のプリンタ名はご購入のモデル名に置き換えてお読みください。また、画面の色はお使いの機 種によって異なります。

#### ▶ 印刷する

本機は8種類の印刷ができます。

[プログラム]画面の □ を選択します。
 [Brother Mprint] 画面が表示されます。

- ■Windows Mobile 5.0 / 6 Professional / 6 Classic の場合
- 2 右側のようなメニュー画面が表示 🎵 Bother M 🖵 ४२० ६० 🗐 メモの印刷 → P3 参照 されます。 スケジュールの印 スケジュールの印刷 → P6 参照 メールの印刷 → P10 参照 仕事の印刷 仕事の印刷 → P7 参照 連絡先の印刷 連絡先の印刷 → P8 参照 クリップボードのED クリップボードの印刷 → P8 参照 画面キャプチャの印刷 画面キャプチャの印刷 → P8 参照 画像ファイルの印刷 → P9 参照 画像ファイルの印刷 MPrint ユーティリティ → PocketJet シ MPrintユーティリテ

■Windows Mobile 6 Standard の場合

2 右側のようなメニュー画面が表示 **Brother MPrint**  $\mathbf{m}_{\mathbf{X}}$ ジュールの印刷 - スケジュールの印刷 → P6 参照 されます。 - メールの印刷 → P10 参照 メールの印刷 ※ Windows Mobile 6 Standard 向 ✔ 仕事の印刷 仕事の印刷 → P7 参照 けブラザーモバイル印刷ソフト - 連絡先の印刷 → P8 参照 連絡先の印刷 ウェアをインストールした場合、 1像ファイルの印刷 画像ファイルの印刷 → P9 参照 「メモの印刷」、「クリップボードの MPrint ユーティリティ → PocketJet シリー MPrintユーティリティ 印刷」、「画面キャプチャの印刷」は ズでは非対応です。 利用できません。

リーズでは非対応です。

#### - メモの印刷

保存してある「メモ」を印刷します。

- MPrintメニューの 場 細胞を選択します。
   [メモの印刷] 画面に、メモの一覧が表示されます。
- 2 印刷するメモを選択します。選択できるメモは1つ 「フォルダ」選択ツールバーのみです。 選択したメモが反転します。

「フォルダ」選択ツールバーを選択すると、あらかじめ分類 してあるフォルダごとにメモを表示させることができます。

- 3 メニューの [プレビュー] を選択します。 [印刷プレビュー] 画面が表示されます。

[印刷]を選択すると、[印刷プレビュー]を表示せずに 印刷を実行できます。

- 本機とWindows Mobile 搭載端末のIrDA赤外線ポート を向かい合わせにして、20cm以内に近づけます (MW100/120/260/PocketJetシリーズのみ)。
- ・本機の電源が入っていることを確認してください。
   ・MW-100/120/260をご使用の場合、本機のIrDA 赤外線ポートは右側中央部にあります。
  - PocketJetシリーズをご使用の場合、本機のIrDA 赤外 線ポートはUSBポートの隣にあります。
  - •Bluetooth通信を使用するときは、4の項目は必要あり ません。

**5** [印刷] ボタンを選択します。 Windows Mobile 搭載端末が本機を検索した後、印刷が実 行されます。

- ・「プリンタ設定」で設定した用紙サイズによって、印刷 されるレイアウトが異なります。
  - •[印刷プレビュー]画面は、印刷の仕上がりイメージを 確認するためのものです。文字の確認はできません。
  - Bluetooth通信を使用するときは、ポートを設定してく ださい。(→ P4参照)

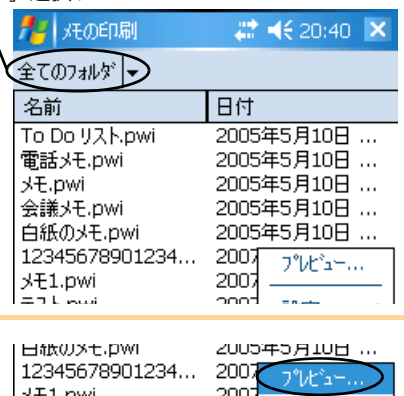

| 日紙のメモ・PWI                                                                      | 2005年5月10日                                   |                           |               |
|--------------------------------------------------------------------------------|----------------------------------------------|---------------------------|---------------|
| 12345678901234                                                                 | 2007                                         | 7°1/***                   | $\sum$        |
| メモ1.pwi<br>テスト,pwi<br>レンタル返却期限,pwi<br>1234567890-く<br>亜はさsdさえpfds個f<br>メモ2.pwi | 2007<br>2007<br>2007<br>2007<br>2007<br>2007 | 設定<br>ツール<br>並べ替え<br>フォルダ | • •   • •   V |
| 4                                                                              |                                              | 終了                        | _             |
| 印刷 🖌                                                                           | ł                                            | XIa-                      |               |

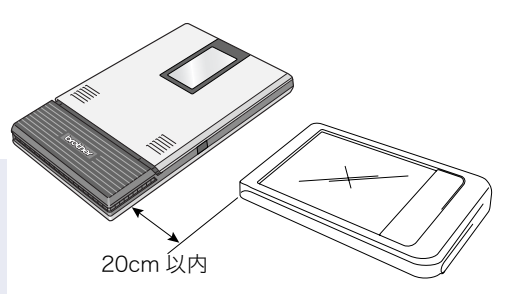

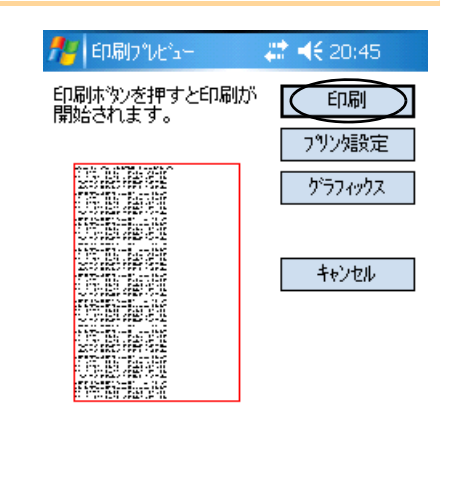

印刷 A 灶

#### ▶ 高度な設定

印刷に関する詳細な設定ができます。

- ■プリンタ設定
  - [印刷プレビュー] 画面で、[プリンタ設定] ボタンを選択します。
     [プリンタ設定] 画面が表示されます。

| 2 | 以下の項目を設定します。                                                  |              |          | [OK]               |    |
|---|---------------------------------------------------------------|--------------|----------|--------------------|----|
|   | <ul> <li>プリンタ名:</li> <li>お使いのプリンタに合わせて機種を選んでください。</li> </ul>  | 🏄 স্থ্যসূন্ধ | 锭        | <b>₩ 4</b> € 20:46 | ok |
|   | <ul> <li>ポート:</li> </ul>                                      | フリンタ         | MW-260   |                    | •  |
|   | Bluetooth 接続を確立した COM ポート番号に合わせて設定<br>してください。(詳細はユーザーズガイドを参昭) | ホ⁰ーՒ         | COM8     |                    | •  |
|   | ● 用紙サイズ・                                                      | 用紙サイズ        | A6       |                    | •  |
|   | 使用したい用紙サイズを選択してください。                                          | 用紙方向         |          | ○横                 |    |
|   | 本機にセットしたペーパーカセットに合わせて設定します。                                   | 印刷モード        | ④ 通常     | 〇一括                |    |
|   | •印刷方向:縦/横                                                     | 印刷部数         | 1 🔻      |                    |    |
|   | ●印刷モード:通常/一括                                                  |              | □ 部単位で印刷 |                    |    |
|   | <ul> <li>印刷部数:1~50/部単位で印刷</li> </ul>                          |              |          | キャンセル              |    |
|   |                                                               | ОК           | А        | キャンセル              | ,  |

- **3** ok を選択します。 プリンタの各項目が設定されます。
- ■グラフィック処理設定
  - [印刷プレビュー] 画面で、[グラフィックス] ボタンを選択します。
     [グラフィック処理設定] 画面が表示されます。

| <ul> <li>2 以下の項目を設定します。</li> <li>・ハーフトーン:<br/>ディザリング/誤差拡散/なし</li> <li>・画像処理:<br/>等倍印刷/用紙に合わせる</li> </ul> | パーフトーン 一方でありませ | [OK]                                           |
|----------------------------------------------------------------------------------------------------|----------------|------------------------------------------------|
| <b>3</b> ok を選択します。<br>グラフィック処理の各項目が設定されます。                                                              | <b>画</b> 际处理   | <ul> <li>● 専行日本明</li> <li>● 用紙に合わせる</li> </ul> |
|                                                                                                    | ОК             | A ++)tell                                      |

印刷するときの文字のフォントやサイズなどが変更できます。

| <ul> <li>【メモの印刷]画面でメニューの [設定]-[フォント]を選択します。</li> <li>[フォント設定] 画面が表示されます。</li> </ul>                                | 12343070901234     2007       メモ1.pwi     2007       デスト.pwi     2007       デスト.pwi     79'ソタ       レンタル波     グラフィックス       123456     グラフィックス       型はさちは     メモ2.pwi       画像として印刷     シォルダ・       イ     III       印刷     A       メニュー |
|----------------------------------------------------------------------------------------------------|----------------------------------------------------------------------------------------------------|
| <ul> <li>2 以下の書式を設定します。</li> <li>・フォント名:<br/>MS Pゴシック / MS UI ゴシック / MS ゴシック /<br/>Tahoma / Courier New</li> </ul> | [OK]<br>7月7月設定 # 4€ 20:50 0K                                                                                                    |
| <ul> <li>デバイスによって利用できるフォントは異なります。</li> <li>サイズ:<br/>大/やや大/標準/やや小/小</li> <li>文字修飾:<br/>太字/下線/斜体/取り消し線</li> </ul>    | y(x):     標準     ▼       文字修飾     □     太字     □       □     太字     □     下線       □     斜体     □     取り消し線                                                                                                    |
| <b>3</b> ok を選択します。<br>文字の書式が設定されます。                                                                               | OK <b>A</b> +tytell                                                                                                    |

#### 🕨 スケジュールの印刷

「予定表」に保存してある予定を印刷します。

- MPrintメニューの → パゲュールの印刷 を選択します。
   [スケジュールの印刷] 画面に、予定の一覧が表示されます。
- 「分類項目」選択ツールバー 2 印刷する予定の左側のボックスを選択します。 🗱 📢 20:54 🗙 רב'עלג 💾 ルの印刷 すべての分類項目・ 複数の予定が選択できます。 件名 開始日時 (の)待ち合わせ 2008年5月26日 ... チェックマークが付きます。 □訪問 2008年5月26日 ... 印刷の対象とする期間を指定できます。 (→ P7 の「日付を指定して印刷する」)
  - •[フィルタ]メニューを選択すると、あらかじめ分類してある項目ごとに予定を表示させること ができます。
- 3 メニューの[プレビュー]を選択します。 これ以降の操作は、「メモの印刷」(→ P3)と同じです。

#### ■テンプレートの設定

印刷するレイアウトを選択できます。

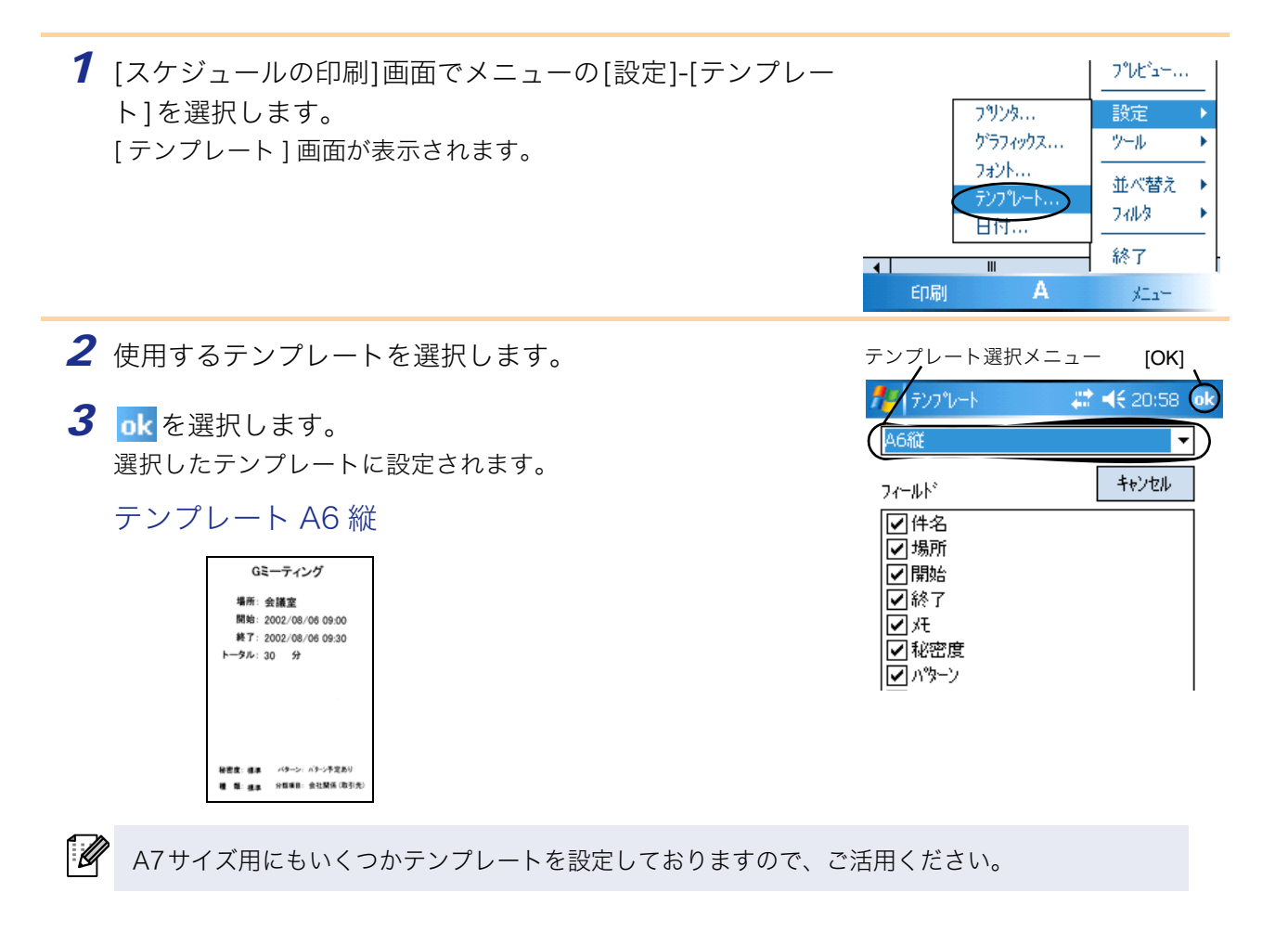

■日付を指定して印刷する

印刷の対象となる期間を指定できます。

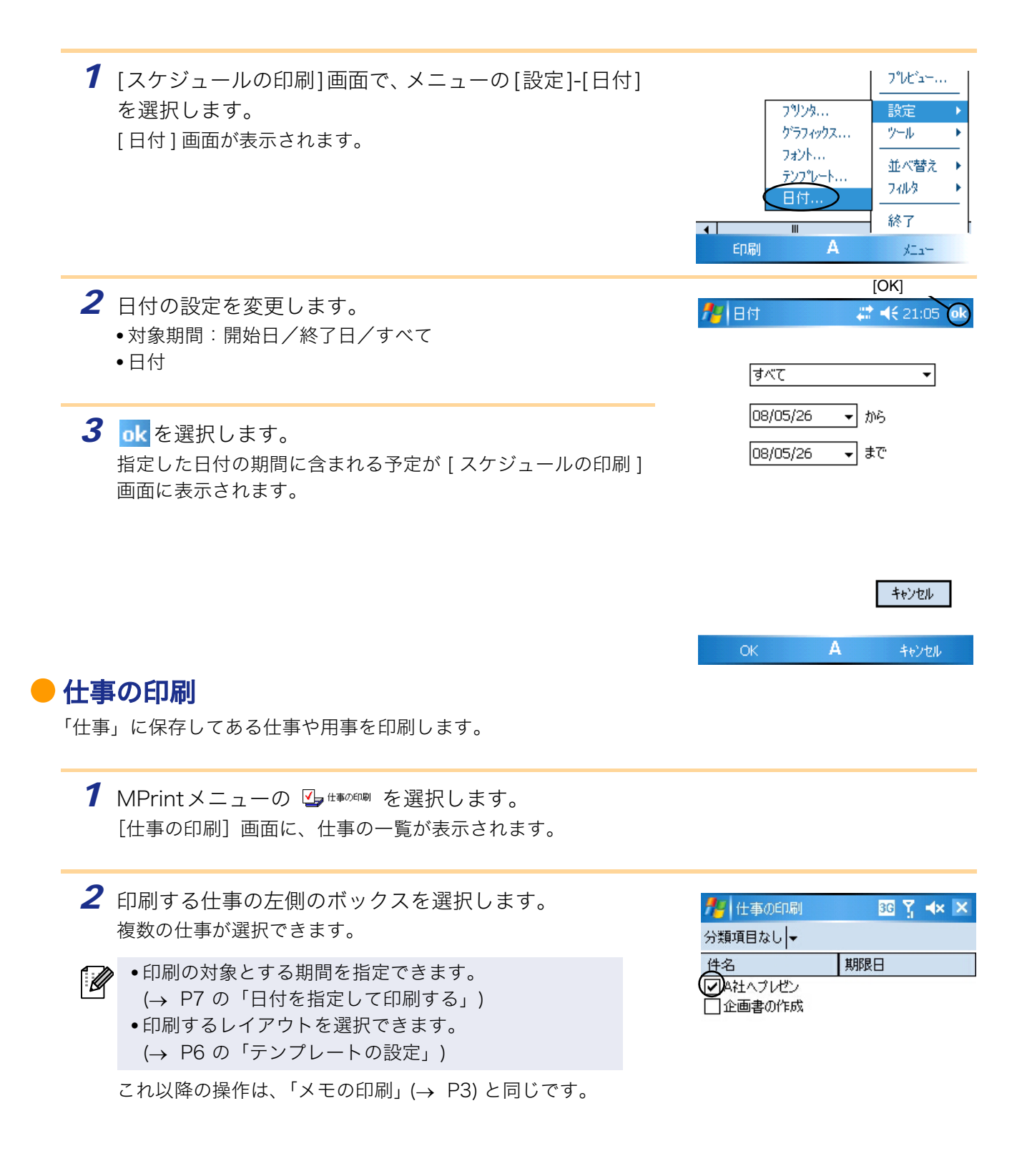

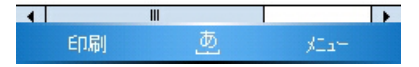

#### 連絡先の印刷

連絡先に保存してある名前や住所、電話番号などを印刷します。

1 MPrintメニューの ■ <sup>縮先の印刷</sup> を選択します。 [連絡先の印刷] 画面に、仕事の一覧が表示されます。

2 印刷する連絡先の左側のボックスを選択します。 複数の仕事が選択できます。 チェックマークが付きます。

印刷するレイアウトを選択できます。 (→ P6 の「テンプレートの設定」) これ以降の操作は、「メモの印刷」(→ P3)と同じです。

| 🏄 連絡先の印刷                                       | 3G Ÿ ◀× 🗙 |
|------------------------------------------------|-----------|
| すべての分類項目 🚽                                     |           |
| 名前                                             | 勤務先       |
| <ul> <li>✓ブラザー 太郎</li> <li>□ 名古屋 商事</li> </ul> | ブラザー工業    |

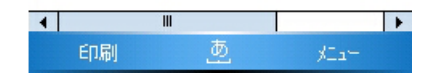

#### 🗕 クリップボードの印刷

クリップボードに保存してある画像や文字を印刷します。

Ø 「クリップボード」とは「切り取り」や「コピー」をしたときにデータを一時保管しておく場所です。

1 MPrintメニューの ■ ワッフホートン00® を選択します。

[クリップボードの印刷]画面に、クリップボードに記憶されていた内容が表示されます。 これ以降の操作は、「メモの印刷」(→ P3)と同じです。

#### 画面キャプチャの印刷

Pocket PC に表示してある画面をそのまま印刷します。

- 1 MPrintメニューの ₪ ™™™™ を選択します。 画面右上に [ツールバー]が表示されます。
- **2** 印刷する画面を表示します。
- 3 [ツールバー]の 🞯 ボタンを選択します。 [印刷プレビュー]画面に、キャプチャした内容が表示されます。 これ以降の操作は、「メモの印刷」(→ P3)と同じです。

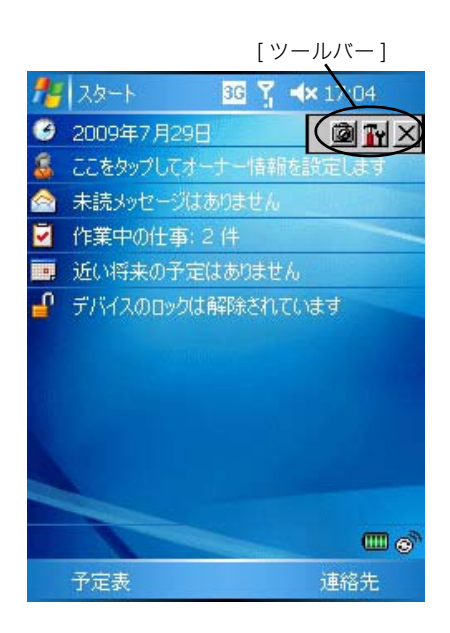

取り込みを開始するまでの時間と、キャプチャする範囲が設定できます。

- 2 以下の項目を設定します。
   ・取り込み遅延時間:
   0~10秒
   図 ボタンを選択してから何秒後に画面を取り込むかを設定します。
   ・キャプチャ範囲:
  - 選択範囲(スタイラスで自由に範囲を選択)/ クライアント(右図<mark>)</mark>の範囲)/デスクトップ(画面全体)
- <u>●</u> 画面キャプチャ印刷語定 <11:09 取にない時心中で (2010) (100) (10) (100) (100)

#### 画像ファイルの印刷

**3** ok を選択します。

キャプチャの各項目が設定されます。

保存してある画像ファイルを印刷します。BMP、JPEG、PNG のファイル形式に対応しています。

- MPrintメニューの ▲ ■ た選択します。
   [画像ファイルの印刷]画面が表示されます。
- 2 印刷する画像ファイルを選択します。選択できるファイ ルは1つのみです。 選択したファイルが反転します。
- 3 ok を選択します。
   [印刷プレビュー] 画面が表示されます。
   これ以降の操作は、「メモの印刷」(→ P3) と同じです。

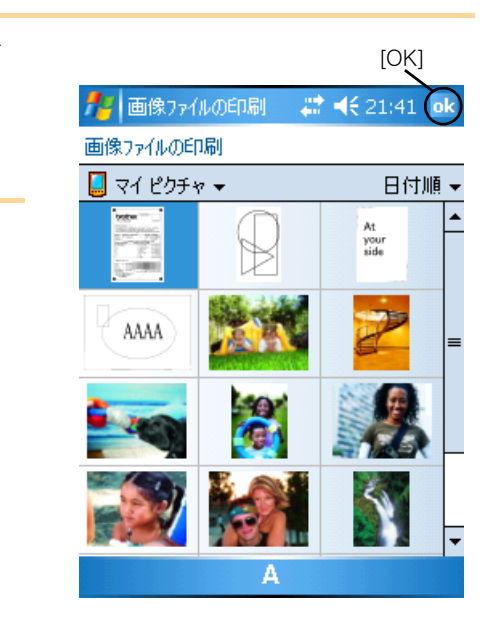

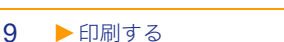

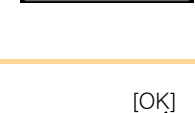

デスクトッフ。

🏄 画面キャプチャED場

キャフ°チャ範囲

取込み遅延時間 🛛 🖕 秒

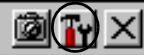

3G Ÿ, ◀×

フリン対設定

ゲラフィックス設定

キャンセル

#### 🗕 メールの印刷

保存してあるメールを印刷します。

- 1 MPrintメニューの ⊑→ MORE を選択します。 [メールの印刷]画面にメールの一覧が表示されます。
- 2 印刷するメールを選択します。選択できるメールは1つの みです。 選択したメールが反転します。

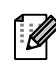

印刷するレイアウトを選択できます。 (→ P6 の「テンプレートの設定」)

これ以降の操作は、「メモの印刷」(→ P3)と同じです。

| 12 ×-1 | の印刷               | 3G Ÿ <b>⊀</b> × | × |
|--------|-------------------|-----------------|---|
| 受信トレイ  | +                 | すべて             | - |
| 差出人    | 件名                | 受信日時            |   |
|        | 明日の打ち合わせ<br>展示会の件 |                 |   |
| 1      | Ш                 |                 | • |
| EDA    | வ த               | XI.a-           |   |

# brother